# Installing WELTRAUM Software into windows PC.

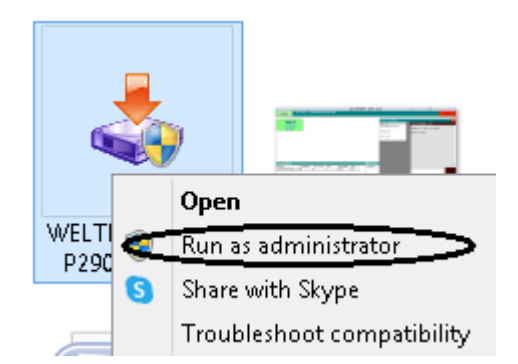

#### Right Click on Setup File and click on Run As Administrator

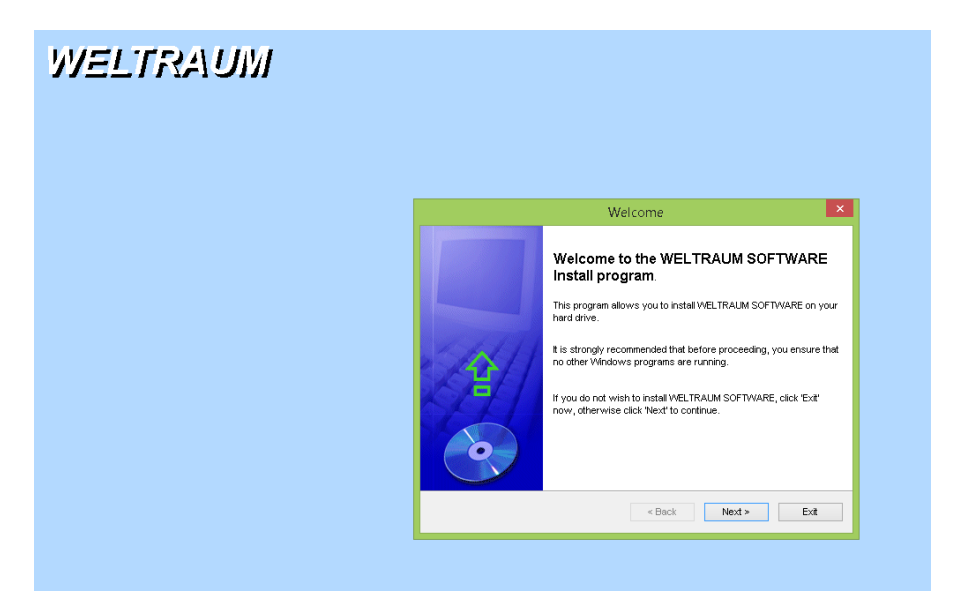

#### **Click Next**

| WELTRAUM |                                                                         |
|----------|-------------------------------------------------------------------------|
|          | Directory                                                               |
|          | Directory<br>Choose an installation folder and click Next to continue.  |
|          | WELTRAUM SOFTWARE's files will be installed in the following directory: |
|          | C: Program Files WELTRAUM                                               |
|          | Avelade disk space : 953711Mb                                           |
|          | Click 'Next' to continue.                                               |
|          | <back next=""> Exit</back>                                              |
|          |                                                                         |

Select Folder to be installed (default folder is C:\WELTRAUM) Click Next to Proceed.

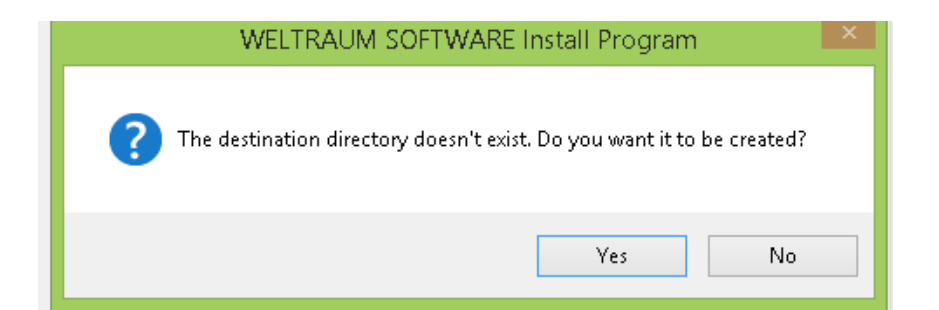

**Click Yes** 

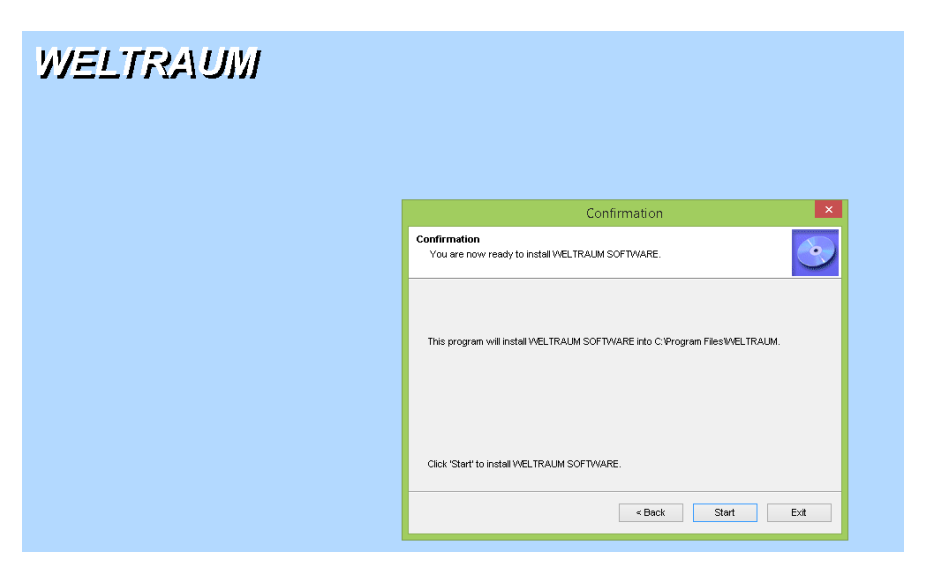

#### Click on Start Button.

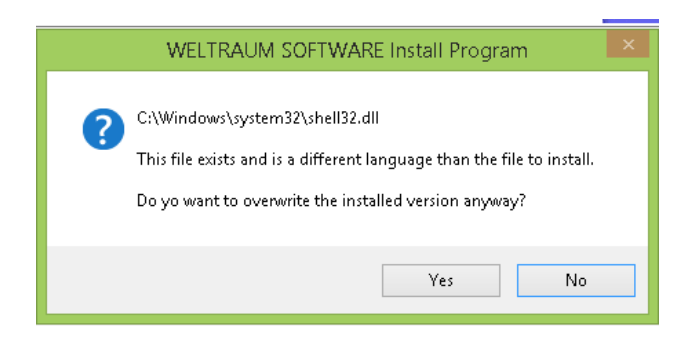

**Click Yes** 

| WELTRAUM |                                                      |
|----------|------------------------------------------------------|
|          | Installing                                           |
|          | Installing<br>Installation in progress, please wait. |
|          | File: C/Program FilestVmsvbvm50.dl<br>2%             |
|          | « Back Next > Cancel                                 |

Wait for Completion, at end of this process You will See screen as Bellow.

| 6   | WELTRAUM Install Program - 🗆 🗙                                                                               |
|-----|----------------------------------------------------------------------------------------------------|
|     | Welcome to the WELTRAUM Install<br>Program Version : 2019.06.01.1                                            |
|     | Server Installation     Client Installation                                                                  |
| 177 | 🗹 WELTRAUM PMS 🛛 WELTRAUM POS                                                                                |
|     | Hotel Management Software Restaurant Management Software                                                     |
|     | This program allows you to install WELTRAUM on your hard drive.                                              |
|     | It is strongly recommended that before proceeding, you ensure that<br>no other Windows programs are running. |
| 0   | If you do not wish to install WELTRAUM, Click "Exit" now, otherwise<br>click "Next" to continue.             |
|     | < Back Next > Exit                                                                                           |

Here Select the Application to be Installed (in Case of Server , Database installation starts at End of the Process, If Client installation, Follow the Click Installation Process.)

Click Next to Proceed.

| completed Action. Discover cluster Data, returned frue                                                                                                    |                                                                    |                                                        |
|----------------------------------------------------------------------------------------------------|--------------------------------------------------------------------|--------------------------------------------------------|
| Running Action: RunStandaloneRules<br>Rules to be executed from Execute action: OsVersionChec<br>k;RebootRequiredCheck;WmiServiceStateCheck;AclPermissic<br>Loading rule: OSVersionCheck                                                                      | ck;ThreadHasAdminPrivilegeCheck<br>onsFacet;MediaPathLength;SetupC | ;HasSecurityAndBackupPrivilegesCh<br>ompatibilityCheck |
| Creating rule target object: Microsoft.SqlServe <sup>©</sup> FLEX<br>Loading rule: ThreadHasAdminPrivilegeCheck<br>Creating rule target object: Microsoft.SqlServe <mark>.Installing</mark><br>Loading rule: HasSecurityAndBackupPrivilegesChe Instalation in | nstall Program<br>n progress. Please wait                          |                                                        |
| Treating rule target object: Microsoft.SqlServe<br>Loading rule: RebootRequiredCheck<br>Creating rule target object: Microsoft.SqlServe<br>Loading rule: WmiServiceStateCheck                                                                                 |                                                                    |                                                        |
| Creating rule target object: Microsoft.SqlServe<br>Loading rule: AclPermissionsFacet<br>Creating rule target object: Microsoft.SqlServe<br>Loading rule: MediaPathLength                                                                                      |                                                                    |                                                        |
| Creating rule target object: Microsoft.SqlServe<br>Loading rule: SetupCompatibilityCheck<br>Creating rule target object: Microsoft.SqlServe                                                                                                    |                                                                    |                                                        |
| start rule execution, total number of rules loa<br>Initializing rule : Minimum operating syst<br>Rule applied features : ALL<br>Rule is will be executed : True                                                                                               |                                                                    |                                                        |
| Init rule target object: Microsoft.SqlServer.Co<br>Rule 'OsVersionCheck' detection result: major=0<br>Svaluating rule ColveringCheck                                                                                                    |                                                                    |                                                        |

Along with Application Installation, SQL Server installation also starts. Wait to Complete all installations.

| Once completed SQL Serve | r installation show u screen as bellow |
|--------------------------|----------------------------------------|
|--------------------------|----------------------------------------|

| ownload SQL Server 2008 R2                                | 1) Disable Firewall in                                                             | Server PC                                                                                   |         |                           |
|-----------------------------------------------------------|------------------------------------------------------------------------------------|---------------------------------------------------------------------------------------------|---------|---------------------------|
|                                                           | https://www.brooks                                                                 | net.com/setun/firewallsetun-sn2.html<br>Setup Installer -                                   | - • ×   | 1                         |
| Install SQL Server 2008 R2<br>Express Edition             | 2) Set Static IP t Er<br>https://knowledg                                          | nd<br>stallation Completed.                                                                 | <u></u> | nstance-apexsql-tools/    |
| Install SQL Server 2008 R2<br>anagement Studio (Optional) | 3) To enable the<br>Open SQL Server<br>Expand "SQL Serv                            | WELTRAUM has been successfully installed.<br>Data base initialiation in progress Piese wait |         |                           |
| nstall PMS and POS Database                               | Right click on "TC<br>Click "OK" on the<br>Click on "SQL Ser<br>Right click on "SQ | Once the Process compiled alert prompted you can use the software                           |         |                           |
| Create Data Connection                                    | https://www.hab                                                                    |                                                                                             |         | microsoft-sql-server-2014 |
|                                                           |                                                                                    | * Back                                                                                      | Close   |                           |
| InInstall SQL Server Instance                             |                                                                                    |                                                                                             |         |                           |

#### Click Close Button.

| Download SQL Server 2008 R2                   | 1) Disable Firewall in Server PC                                                                                                    |
|-----------------------------------------------|----------------------------------------------------------------------------------------------------|
|                                               | https://www.brooksnet.com/setup/firewallsetup-sp2.html                                                                                                    |
| Install SQL Server 2008 R2<br>Express Edition | 2) Set Static IP to Server.                                                                                                    |
|                                               | https://knowledgebase.apexsql.com/configure-remote-access-connect-remote-sql-server-instance-apexsql-tool                                                                                                    |
| Install SQL Server 2008 R2                    | 3) To enable the TCP/IP protocol in SQL Server 2008 R2, follow these steps:                                                                                                    |
| Management Studio (Optional)                  | Open SQL Server Configuration Manager<br>Expand "SQL Server Network Configuration" and click on "Protocols for WELSQL2008R2"                                                                                           |
| Install PMS and POS Database                  | Right Click on "ICP/IP" and Choose "Enable"<br>Click "OK" on the Warning that the service will have to be restarted<br>Vick on "SQL Server Services"<br>Bight click on "SQL Server (WELSQL2008R2) and choose "Restart" |
|                                               | https://www.habaneroconsulting.com/stories/insights/2015/tcpip-is-disabled-by-default-in-microsoft-sql-server-                                                                                                    |
| Create Data Connection                        |                                                                                                    |
| UnInstall SQL Server Instance                 |                                                                                                    |

#### **Click on Install PMS and POS Database Button**

| Database Setup    | × |
|-------------------|---|
| Process Completed |   |
| ОК                |   |

Finally you get Message as Process Completed.

Click ok to Close all Installer Screen.

\*\*\*\*\*

# Sharing the Installed Folder (for Client PC accessing)

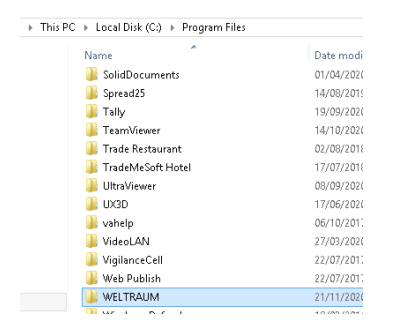

#### Right Click on WELTRAUM folder-> Click on Properties.

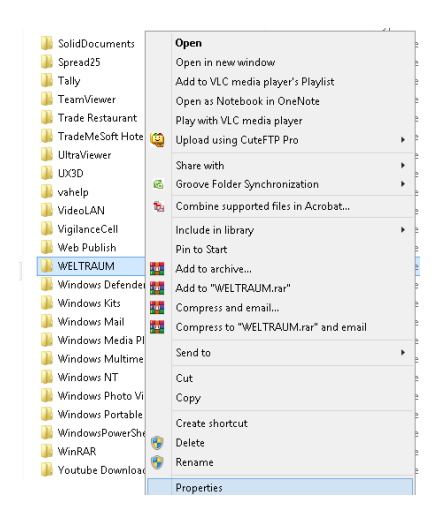

**Click on Sharing Tab** 

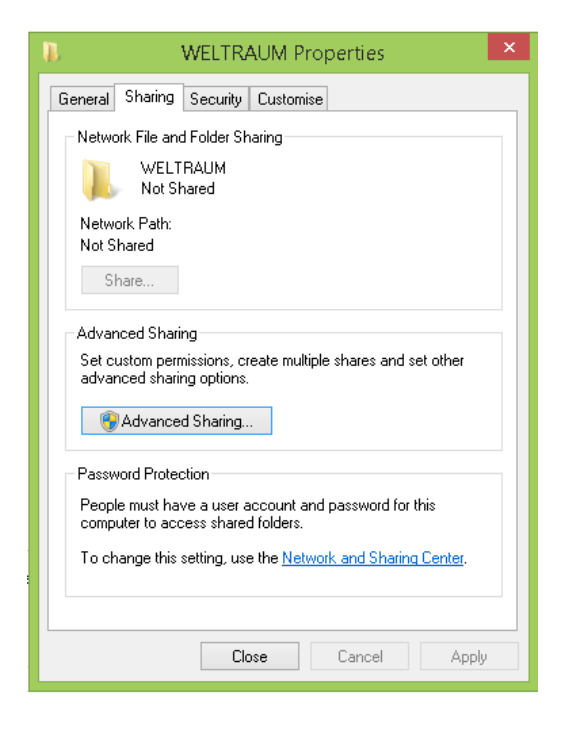

#### **Click on Advanced Sharing**

| Advanced Sharing                          |                      |
|-------------------------------------------|----------------------|
| advanced sharing ontions.                 | shares and set other |
| Advanced Sharing                          | >                    |
| Password Protection                       |                      |
| Advanced Sharing                          | accurated for this   |
|                                           | ld                   |
| Settings                                  | ld<br>Id             |
| Share name:                               | ld                   |
| FLEXI                                     | ld                   |
| Add Demove                                | ld                   |
| Limit the number of simultaneous users to | ld                   |
|                                           | ld                   |
| Comments:                                 | ld                   |
|                                           | ld                   |
|                                           | ld                   |
| Permissions Caching                       | 10                   |
| OK Cancel Apply                           |                      |
|                                           |                      |
| Close Cancel Apply                        |                      |

| Share this folder<br>ettings<br>Share name:<br>WELTRAUM2<br>Add Remove |               |    |
|------------------------------------------------------------------------|---------------|----|
| ettings<br>Share name:<br>WELTRAUM2<br>Add Remove                      |               |    |
| Share name:<br>WELTRAUM2<br>Add Remove                                 |               |    |
| Add Remove                                                             |               |    |
| Add Remove                                                             |               |    |
|                                                                        |               |    |
| Limit the number of simultane                                          | ous users to: | 20 |
| Commontes                                                              |               |    |
| Commencs:                                                              |               |    |

Check Mark on Share this folder, and then Click on Permissions.

| Permissions for                                            | WELTRAUM | 2      | ×   |
|------------------------------------------------------------|----------|--------|-----|
| Share Permissions                                          |          |        |     |
| Group or user names:                                       |          |        |     |
| & Everyone                                                 |          |        |     |
|                                                            |          |        |     |
|                                                            |          |        |     |
|                                                            |          |        |     |
|                                                            |          |        | - 1 |
|                                                            | Add      | Remove |     |
|                                                            |          |        |     |
| Permissions for Everyone                                   | Allow    | Deny   |     |
| Permissions for Everyone<br>Full Control                   | Allow    | Deny   | ٦   |
| Permissions for Everyone<br>Full Control<br>Change         |          | Deny   |     |
| Permissions for Everyone<br>Full Control<br>Change<br>Read |          | Deny   |     |
| Permissions for Everyone<br>Full Control<br>Change<br>Read |          | Deny   |     |
| Permissions for Everyone<br>Full Control<br>Change<br>Read | Allow    | Deny   |     |
| Permissions for Everyone<br>Full Control<br>Change<br>Read | Allow    | Deny   |     |
| Permissions for Everyone<br>Full Control<br>Change<br>Read |          | Deny   |     |
| Permissions for Everyone<br>Full Control<br>Change<br>Read |          |        |     |

Click on everyone (if not in the list click add button and select Everyone from list), Click on Full Control Check mark as above.

| Click Apply->Ok , and close all Screens |   |
|-----------------------------------------|---|
|                                         | Ľ |

### Installing SQL Server management Studio.

In C:\WELTRAUM\SQLSERVER folder

| → This PC → Local Disk (C | :))) | FLEXI > SQLSERVER                |                                      |                               | ~             | <del>گ</del> S |
|---------------------------|------|----------------------------------|--------------------------------------|-------------------------------|---------------|----------------|
|                           | ^    | Name                             | Date modified                        | Туре                          | Size          |                |
| ts                        |      | AccessDatabaseEngine.exe         | 30/11/2018 02:57 PM                  | Application                   | 25,861 KB     |                |
|                           |      | 🐻 AccessDatabaseEngine_X64.exe   | 30/11/2018 03:01 PM                  | Application                   | 27,961 KB     |                |
|                           |      | 📓 config2008r2.ini               | 07/08/2020 05:24 PM                  | Configuration sett            | 2 KB          |                |
| 1                         |      | 彈 dotnetfx35setup.exe            | 03/02/2014 10:03 PM                  | Application                   | 2,891 KB      |                |
| ds                        |      | SQLEXPR_x86_ENU.exe              | 03/02/2014 09:57 PM                  | Application                   | 1,13,051 KB   |                |
|                           |      | SQLExpressinstaller.bat          | 07/08/2020 12:02 PM                  | Windows Batch File            | 1 KB          |                |
|                           |      | SOLExpressionaliemew.bat         | 18/06/2019 06:28 PM                  | Windows Batch File            | 1.KR          |                |
|                           | 0    | SQLManagementStudio_x86_ENU.e    | xe 19/08/2016 10:11 PM               | Application                   | 1,72,306 KB   |                |
| k (C:)                    |      | SOLSSMSinstaller.bat             | File description: Microsoft SQL Serv | ver 2008 Managem <u>ent S</u> | tudio Express |                |
| D:)                       |      | unSQLExpressinstaller.bat        | Company, Microsoft Corporation       |                               |               |                |
| ime (E;)                  |      | 📷 Windows6.0-KB942288-v2-x86.msu | Date created: 09/10/2020 11:52 AM    |                               |               |                |
| ime (F:)                  |      |                                  | Size: 168 MB                         |                               |               |                |

#### Right Click on SQLManagementStudin\_X86\_ENU.exe

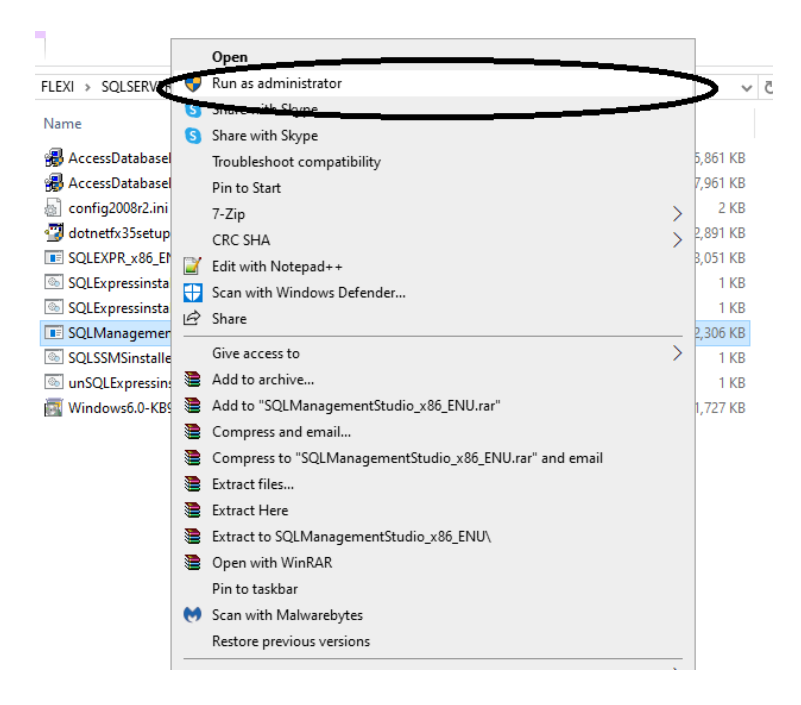

#### **Run as Click on Administrator**

Click Next to Proceed Installation. Install with default options.

\*\*\*\*\*

### Setting up IP for SQL Server

Windows start and Search for SQL Server Configuration manager

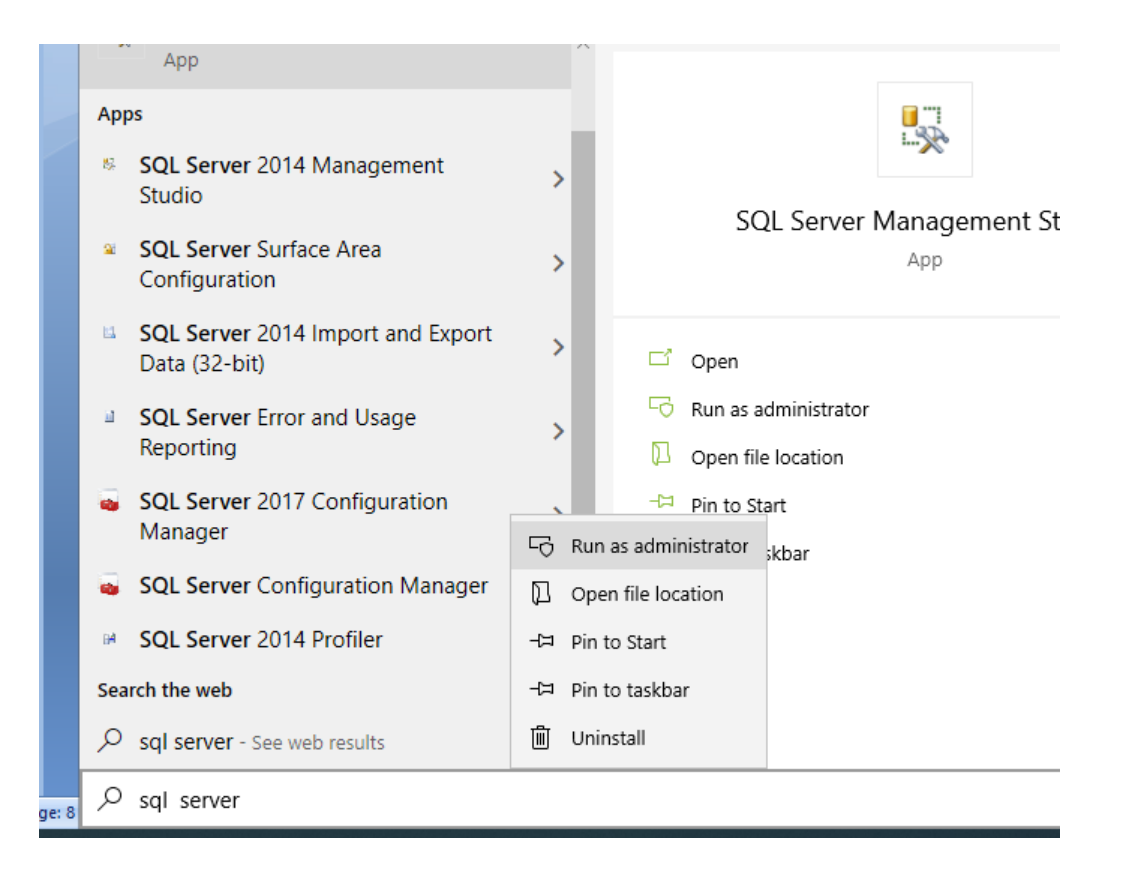

#### **Run as Administrator**

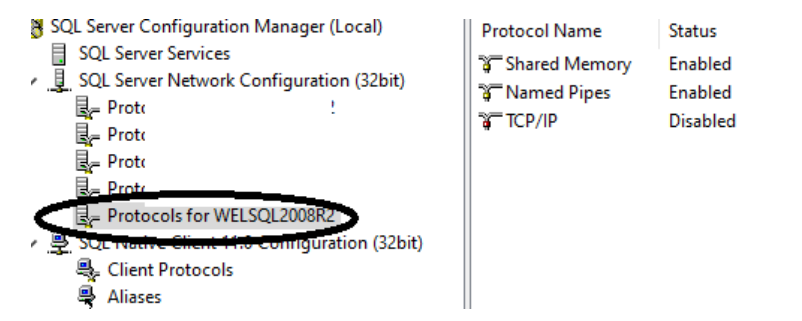

Click on Protocol for WELSQL2008R2 under SQL Server network Configuration (32 bit)

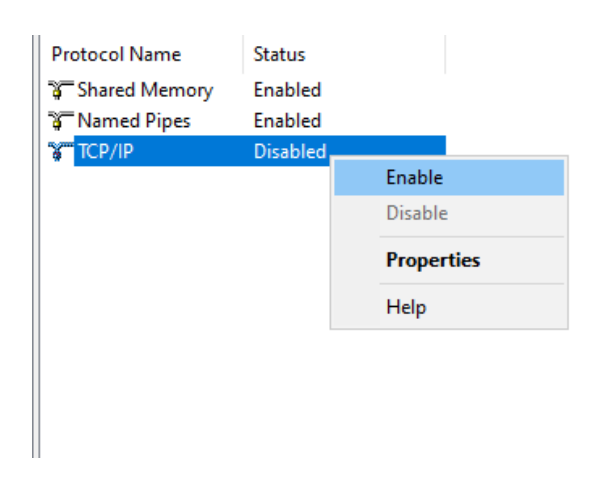

#### Click on TCP/IP if Disabled right click and Enable it

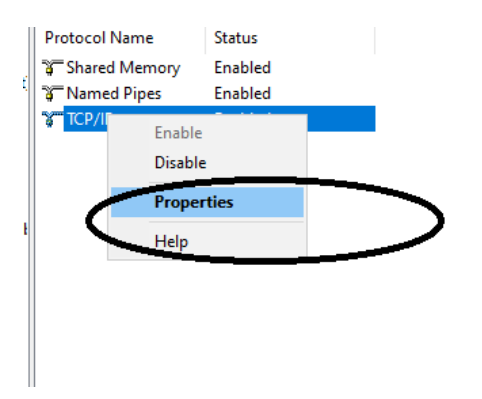

#### And Right click on TCP/IP and click on Properties

|    | TCP Dynamic Ports | 0         | ,                     | ^ |
|----|-------------------|-----------|-----------------------|---|
|    | TCP Port          |           |                       |   |
| -  | IP7               |           |                       |   |
|    | Active            | Yes       |                       |   |
|    | Enabled           | No        |                       |   |
|    | IP Address        | ::1       |                       |   |
|    | TCP Dynamic Ports | 0         |                       |   |
|    | TCP Port          |           |                       |   |
| Ξ  | IP8               |           |                       |   |
|    | Active            | Yes       |                       |   |
|    | Enabled           | No        |                       |   |
|    | IP Address        | 127.0.0.1 |                       |   |
|    | TCP Dynamic Ports | 0         |                       |   |
| _  | TCP Port          |           |                       |   |
| =  | IPAII             |           |                       |   |
|    | TCP Dynamic Ports | 49700     |                       |   |
|    | TCP Port          | 1433      |                       | - |
|    |                   |           | and the second second |   |
|    | P Port            |           |                       |   |
| IC | .P port           |           |                       |   |

#### Click on IP Addresses Tab. Click on TCP Port and type 1433

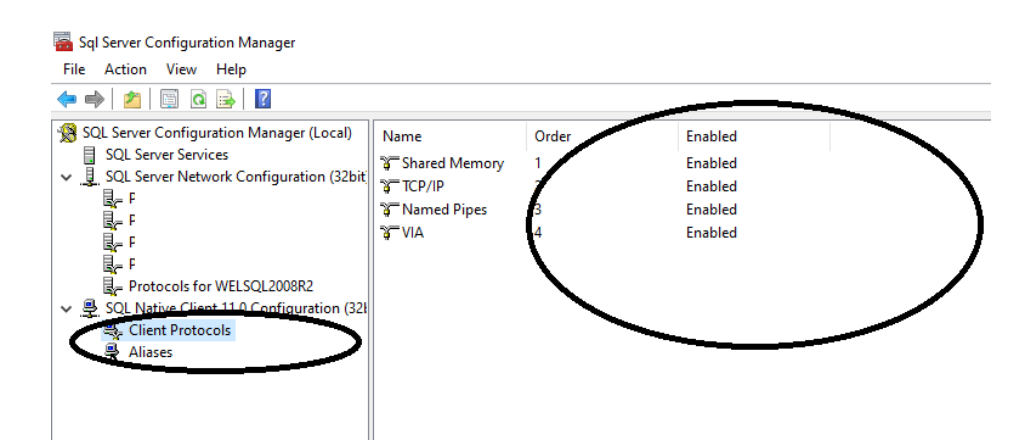

Under SQL native Client Configuration (32 bit).

Click on Client Protocols; Enable all protocols by right click on Protocol name and Enable.

| Action View Help                          |                 |
|-------------------------------------------|-----------------|
| >   🚈   🖻 📑   👔                           |                 |
| 2L Server Configuration Manager (Local)   | Server          |
| SQL Server Services                       | DESKTOP-P1INTAP |
| SQL Server Network Configuration (32bit)  | WELTRAUM-4\SQL  |
| Protocols for WELSQL2018R2                | WELTRAUM-4\SQL  |
| Protocols for MSSQLSERVER                 | WELTRAUM-1\SQL  |
| B= Protocols for SQL2014                  | 192.168.1.10    |
| Protocols for EZEENEA IGEN                | WELTRAUM-2\MSS  |
| SQL Native Client 11.0 Configuration (32) | WELTRAUM-2\WEL  |
| Section Protocols                         | WELTRAUM-1      |
| Aliases                                   |                 |
|                                           |                 |
|                                           |                 |
|                                           |                 |
|                                           |                 |

**Click on Aliases** 

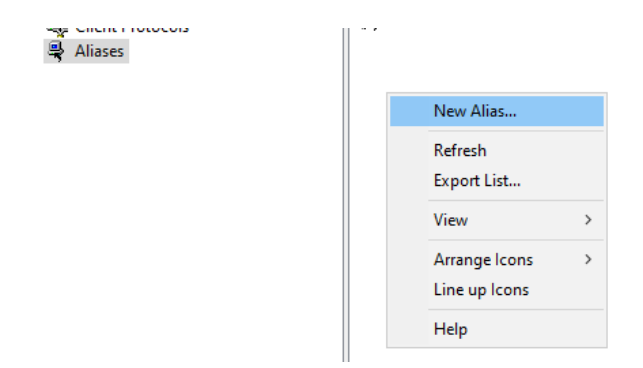

At Right side pane , Right click and Click on New Alias.

| 192.168.1.10 Prop        | perties        |              |                | ſ    | ×   |
|--------------------------|----------------|--------------|----------------|------|-----|
| Alias                    |                |              |                |      |     |
| General                  |                |              |                |      |     |
| Alias Name               |                | 192.1        | 68.1.10        |      |     |
| Port No                  |                | 1433         |                |      |     |
| Protocol                 |                | TCP/II       | P              |      |     |
| Server                   |                | DESK         | TOP-1\WELSQL20 | 08R2 |     |
|                          |                |              |                |      |     |
|                          |                |              |                |      |     |
|                          |                |              |                |      |     |
|                          |                |              |                |      |     |
|                          |                |              |                |      |     |
| Server<br>Name of server | to which the a | alias points |                |      |     |
|                          | ОК             | Cancel       | Apply          | He   | elp |

In Alias name type IP of Server pc. Port Number 1433 Protocol TCP/IP Server is Your Computer name/ WELSQL2008R2 Once done Click apply.

### Adding SQL Server port into Firewall Exception.

#### **Open Control panel**

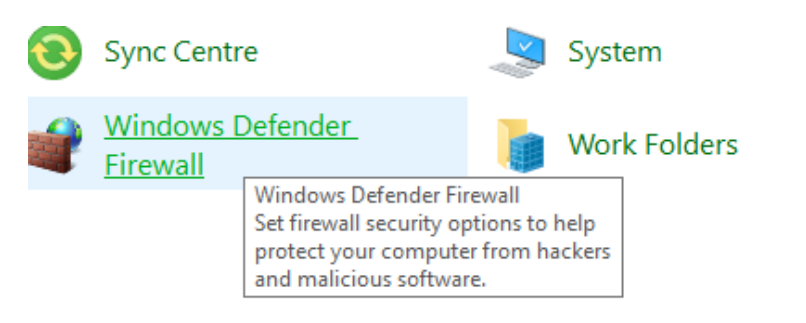

Taskbar and Nav

#### **Click on Windows defender Firewall**

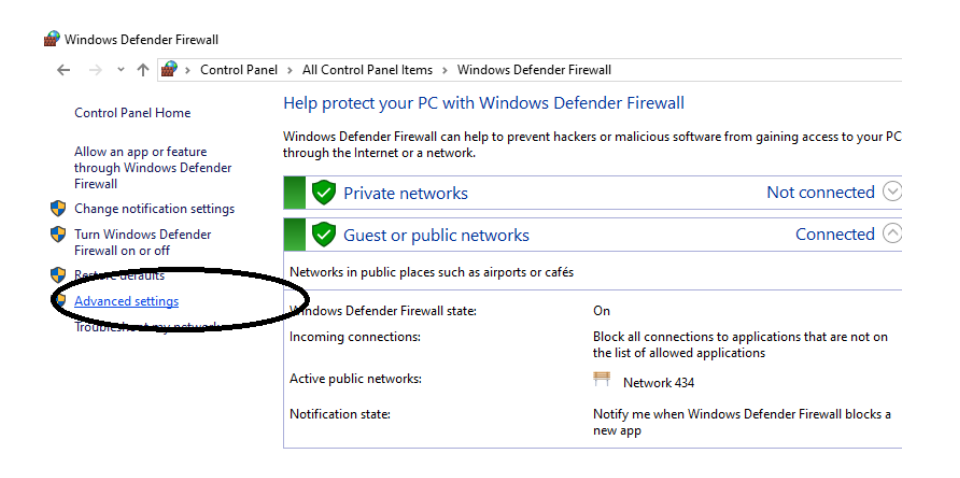

#### **Click on Advanced settings**

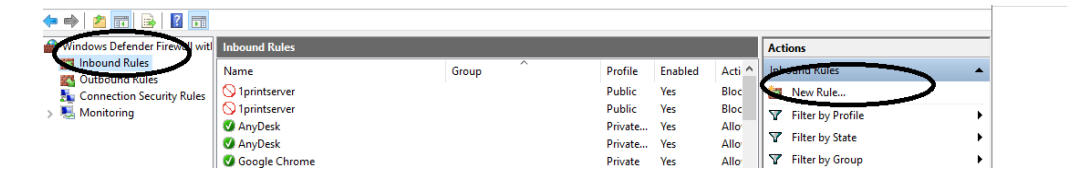

Click on Inbound Rules and Click on New Rule.

#### **Click on Port then Click Next**

| Rule Type<br>Select the type of firewall rule to o        | sreate.                                                                                                    | 2<br>2 |
|-----------------------------------------------------------|----------------------------------------------------------------------------------------------------|--------|
| Steps:<br>Protocol and Ports<br>Action<br>Profile<br>Name | What type of rule would you like to create?  Program Beneratoria fragmentions for a program.  Prodefined  PrevenIAP1all,8020  Are that controls connections for a Windows experience.  C sustom Usatom rule.  Ceck Net Solve Cancel  Cancel Cancel  Cancel  Cancel  Cancel  Cancel  Cancel  Cancel  Cancel  Cancel  Cancel  Cancel  Cancel  Cancel  Cancel  Ca |        |

#### Click on TCP , then click Specific local ports type 1433 , then Click Next

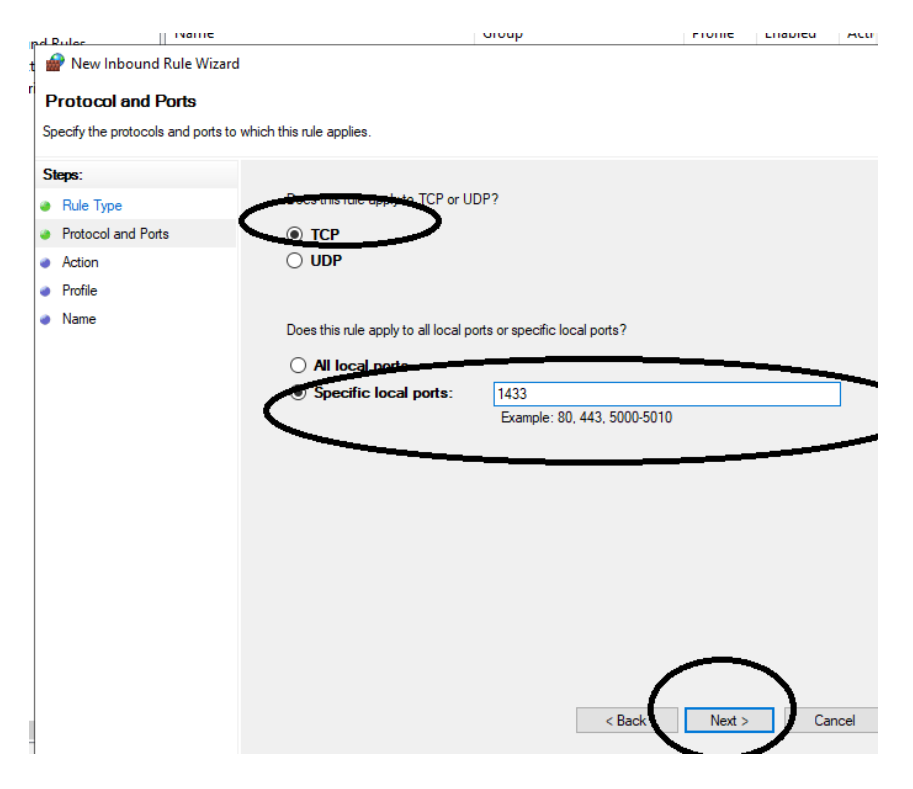

#### Click on Allow the Connection, Then Click Next

| -                                   |                                                                                                    |        |        |
|-------------------------------------|----------------------------------------------------------------------------------------------------|--------|--------|
| 💣 New Inbound Rule Wizard           |                                                                                                    | × 🛓    | \$     |
| Action                              |                                                                                                    | Y      |        |
| Specify the action to be taken when | a connection matches the conditions specified in the rule.                                                                                                    | v<br>v | ~      |
| Steps:                              |                                                                                                    |        |        |
| Rule Type                           | What action should be taken when a connection matches the specified conditions?                                                                                                    |        | 3      |
| Protocol and Ports                  |                                                                                                    |        | 1      |
| Action                              | O Allow the connection This includes connections that are unrected with IPsec as well as those are not                                                                                                    | 2      | r<br>I |
| Profile                             |                                                                                                    |        |        |
| Name                                | <ul> <li>Allow the connection if it is secure</li> <li>This includes only connections that have been authenticated by using IPsec. Connections will be secured using the settings in IPsec properties and rules in the Connection Security Rule node.</li> <li>Customize.</li> <li>Block the connection</li> </ul> | 4      |        |

#### Check mark on All options.

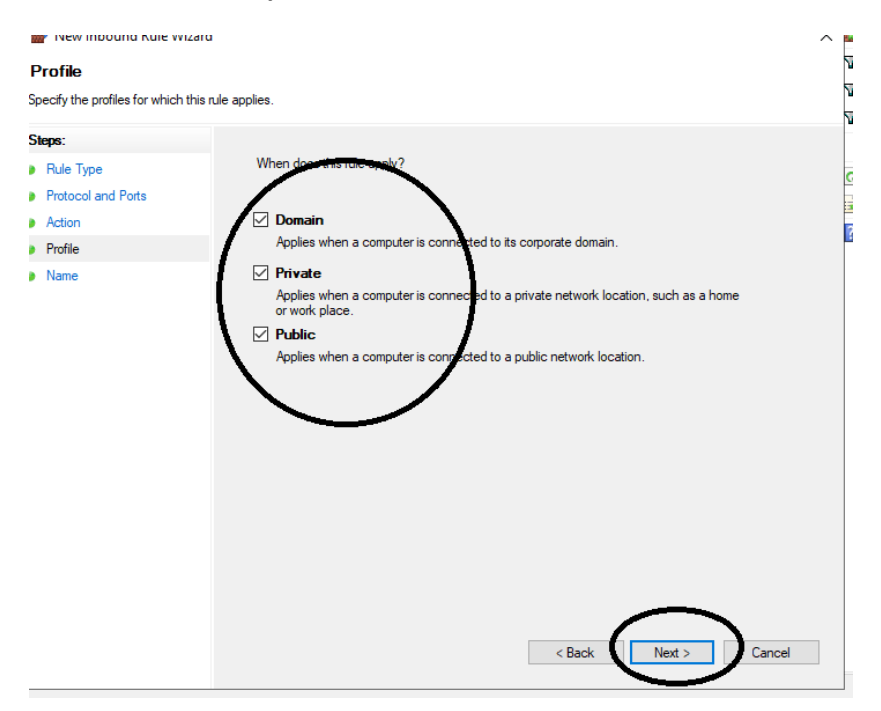

**Then Click Next** 

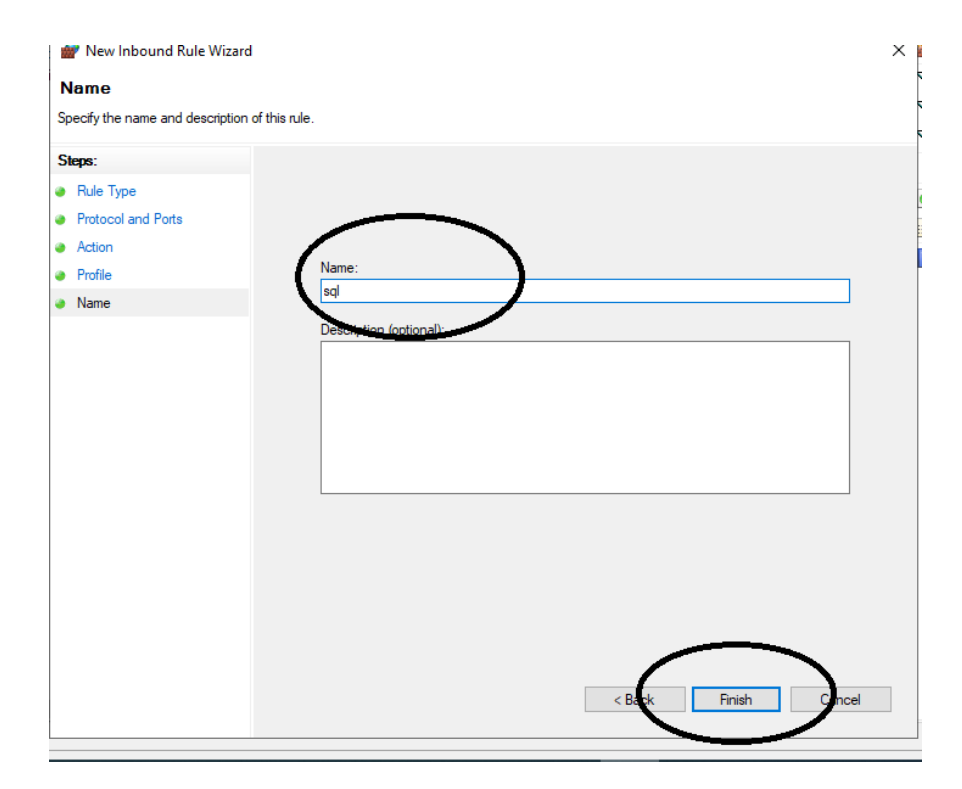

Type SQL as name and Click on Finish

## **Creating outbound Rules**

| 🕨 🔿 🙍 🖬 🔒 🛛 🖬                  |                                             |                              |         |         |        |        |                 |   |
|--------------------------------|---------------------------------------------|------------------------------|---------|---------|--------|--------|-----------------|---|
| Windows Defender Firewall witl | Outbound Rules                              |                              |         |         |        | Act    | ions            |   |
| Cuthound Rules                 | Name                                        | Group                        | Profile | Enabled | Acti ^ | Ou     | thound Puls     | • |
| Connection Security Partes     | @FirewallAPI.dll,-80204                     | @FirewallAPI.dll,-80200      | All     | Yes     | Allo   | 8      | New Rule        |   |
| > 🗏 Monitoring                 | 🧭 3D Builder                                | 3D Builder                   | All     | Yes     | Allo   | 7      | Filter by Prome | • |
|                                | 🧭 AllJoyn Router (TCP-Out)                  | AllJoyn Router               | Domai   | Yes     | Allo   | -<br>- | Eilter by State |   |
|                                | AllJoyn Router (UDP-Out)                    | AllJoyn Router               | Domai   | Yes     | Allo   | ۳.     | The by state    |   |
|                                | App connector                               | App connector                | All     | Yes     | Allo   | 7      | Filter by Group | • |
|                                | 🧐 App Installer                             | App Installer                | All     | Yes     | Allo   |        | View            | • |
|                                | 🥨 Candy Crush Soda Saga                     | Candy Crush Soda Saga        | All     | Yes     | Allo   |        | Defeet          |   |
|                                | Captive Portal Flow                         | Captive Portal Flow          | All     | Yes     | Allo   |        | Kerresh         |   |
|                                | Cast to Device functionality (qWave-TCP     | Cast to Device functionality | Private | Yes     | Allo   |        | Export List     |   |
|                                | Cast to Device functionality (qWave-UDP     | Cast to Device functionality | Private | Yes     | Allo   | ?      | Help            |   |
|                                | 🔮 Cast to Device streaming server (RTP-Stre | Cast to Device functionality | Domain  | Yes     | Allo   | -      |                 |   |

**Click on Outbound rules and Click New Rules** 

| Rule Type<br>Select the type of firewall rule to o                     | zreate.                                                                                                    |  |
|------------------------------------------------------------------------|----------------------------------------------------------------------------------------------------|--|
| Sepp:<br>a Rule Type<br>Protocol and Pots<br>Action<br>Profile<br>Name | What type of nulle would you like to create?         Image: State intermediation for a purpose.         Image: State intermediation for a DP or UDP prot.         Image: State intermediation for a DP or UDP prot.         Image: State intermediation for a DP or UDP or UDP prot.         Image: State intermediation for a DP or UDP or UDP or UDP or UDP or UDP or UDP or UDP or UDP or UDP or UDP or UDP or UDP or UDP or UDP or UDP or UDP or UDP or UDP or UDP or UDP or UDP or UDP or UDP or UDP or UDP or UDP or UDP or UDP or UDP or UDP or UDP or |  |

**Click on Port and Click Next** 

| pd  | Rules                   | Nattic               |                      |                    | nouh                        | FIUNC  | LIIduleu | ACU  |
|-----|-------------------------|----------------------|----------------------|--------------------|-----------------------------|--------|----------|------|
| t I | 🔗 New Inbound Ru        | le Wizard            |                      |                    |                             |        |          |      |
| 1   | Protocol and Por        | ts                   |                      |                    |                             |        |          |      |
| 5   | pecify the protocols an | d ports to which thi | s rule applies.      |                    |                             |        |          |      |
|     |                         |                      |                      |                    |                             |        |          |      |
| 1   | oteps:                  |                      |                      |                    | 2                           |        |          |      |
| 1   | Rule Type               | -                    |                      |                    |                             |        |          |      |
| *   | Protocol and Ports      |                      |                      |                    |                             |        |          |      |
| •   | Action                  | (                    | ) UDP                |                    |                             |        |          |      |
|     | Profile                 |                      |                      |                    |                             |        |          |      |
|     | Name                    | (                    | loes this rule apply | to all local ports | s or specific local ports?  |        |          |      |
|     |                         |                      | O All local port     |                    |                             | ———    | _        | -    |
|     |                         |                      | Specific local       | al ports:          | 1433                        |        |          |      |
|     |                         |                      | _                    |                    | Example: 80, 443, 5000-5010 |        |          |      |
|     |                         |                      |                      |                    |                             |        | _        | _    |
|     |                         |                      |                      |                    |                             |        |          |      |
|     |                         |                      |                      |                    |                             |        |          |      |
|     |                         |                      |                      |                    |                             |        |          |      |
|     |                         |                      |                      |                    |                             |        |          |      |
|     |                         |                      |                      |                    |                             |        |          |      |
|     |                         |                      |                      |                    |                             |        |          |      |
|     |                         |                      |                      |                    |                             |        | _        |      |
|     |                         |                      |                      |                    |                             |        |          |      |
| Į.  |                         |                      |                      |                    | < Back                      | Next > | ) Ca     | ncel |
|     |                         |                      |                      |                    |                             |        | /        |      |

Click on TCP and type port number and Click Next.

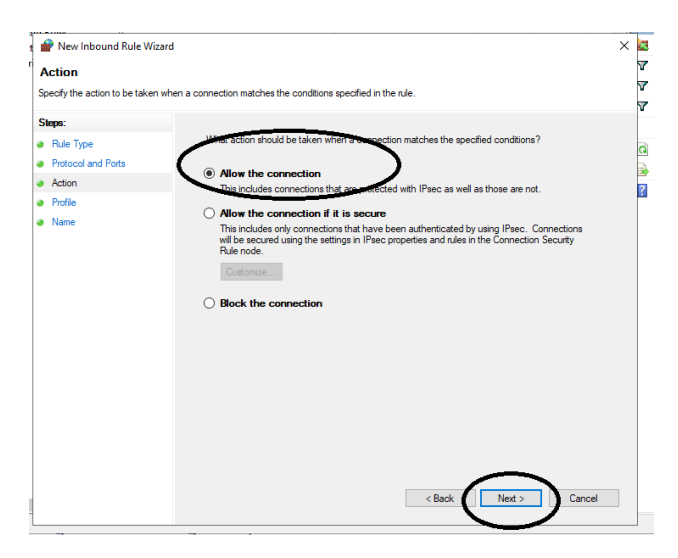

#### **Click on Allow connection**

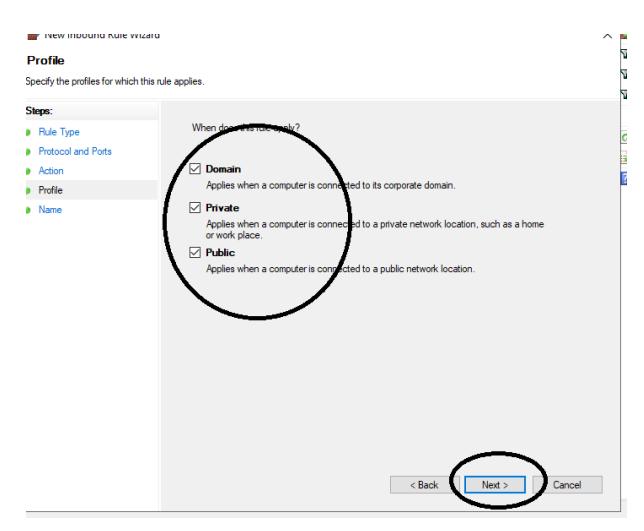

**Click on next** 

| 1  | Y New Inbound Rule Wizard      |                        | × |
|----|--------------------------------|------------------------|---|
| N  | lame                           |                        |   |
| Sp | ecify the name and description | of this rule.          |   |
| S  | eps:                           |                        |   |
|    | Rule Type                      |                        |   |
| ۲  | Protocol and Ports             | $\frown$               |   |
| ۲  | Action                         |                        |   |
| ۲  | Profile                        | Name:                  |   |
| ۲  | Name                           |                        |   |
|    |                                | Description (optional) |   |
|    |                                |                        |   |
|    |                                |                        |   |
|    |                                |                        |   |
|    |                                |                        |   |
|    |                                |                        |   |
|    |                                |                        |   |
|    |                                |                        |   |
|    |                                |                        |   |
|    |                                |                        |   |
|    |                                | $\frown$               |   |
|    |                                |                        |   |
|    |                                | < Back Finish Concel   |   |
|    |                                |                        |   |

Type a name and Click Finish.

.....

# **Installation into Client PC**

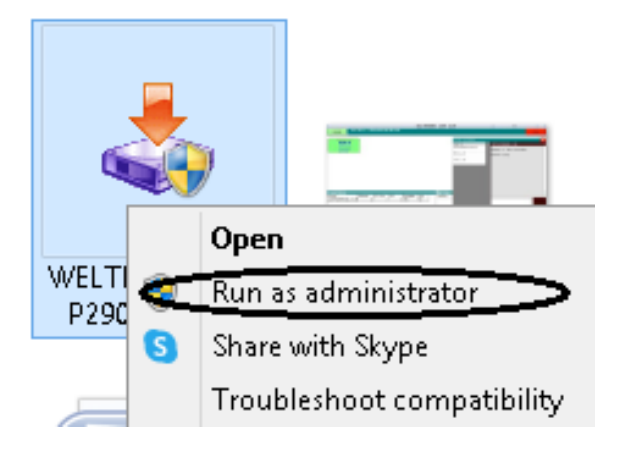

Right Click on Setup File and click on Run As Administrator

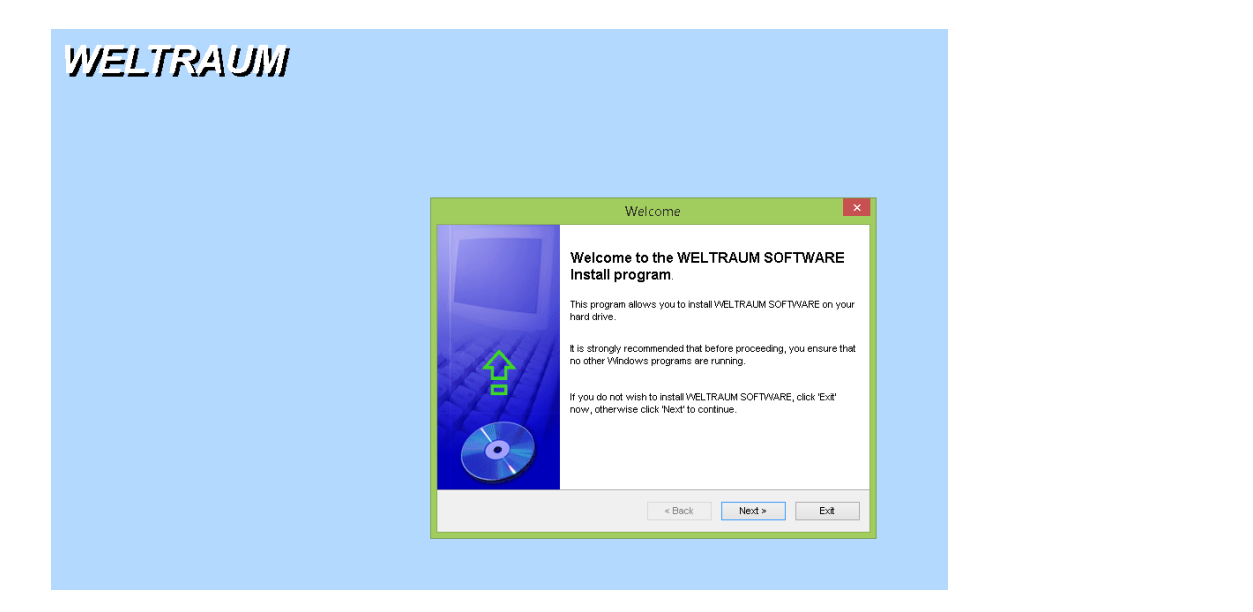

**Click Next** 

| WELTRAUM |                                                                         |
|----------|-------------------------------------------------------------------------|
|          | Directory                                                               |
|          | Directory<br>Choose an installation folder and click Next to continue.  |
|          | WELTRAUM SOFTWARE's files will be installed in the following directory: |
|          | C'Program Files WELTRAUM                                                |
|          | Click 'Next' to continue.                                               |
|          | < Book Next > Exit                                                      |

Select Folder to be installed (default folder is C:\WELTRAUM) Click Next to Proceed.

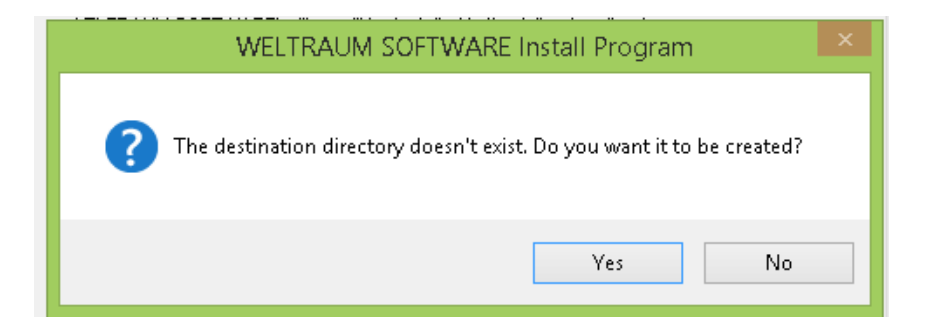

**Click Yes** 

| WELTRAUM |                                                                             |
|----------|-----------------------------------------------------------------------------|
|          | Confirmation                                                                |
|          | Confirmation You are now ready to install WELTRALM SOFTWARE.                |
|          | This program will install WELTRAUM SOFTWARE into C. Program Files WELTRAUM. |
|          | Click 'Start' to install WELTRAUM SOFTWARE.                                 |
|          | < Back Start Ext                                                            |

#### **Click on Start Button.**

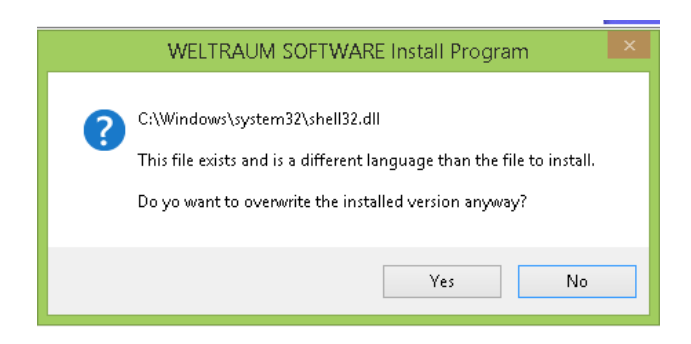

**Click Yes** 

| WELTRAUM |                                         |
|----------|-----------------------------------------|
|          | Installing × Installing Installing      |
|          | Fie: C/Program Fiestinsviewm50.dl<br>2% |
|          |                                         |

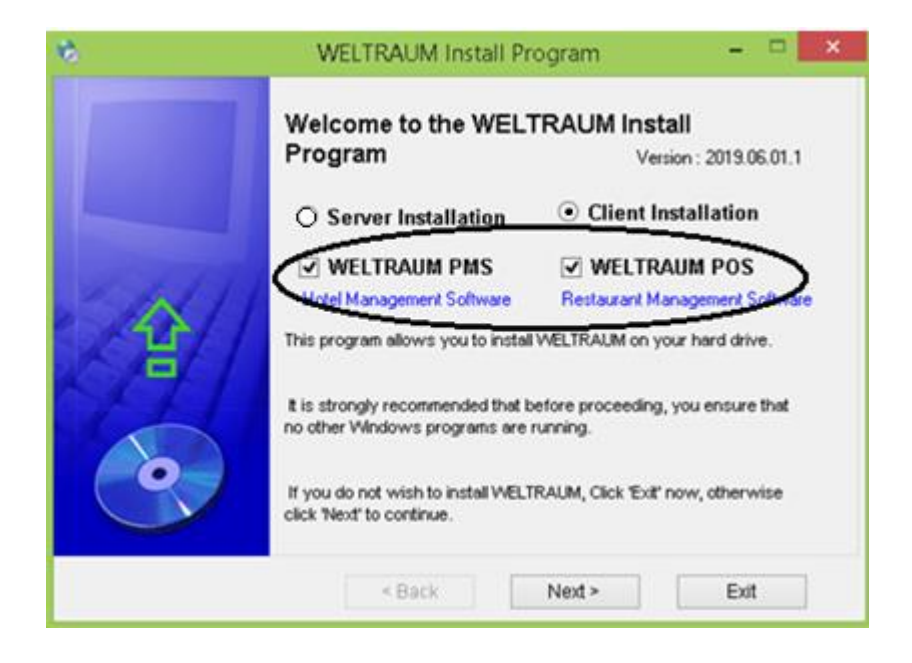

**Click on Client Installation, then Click Next** 

Type the SQL Server name (or IP of the Server PC) then Click PC

| Directory<br>Choose and Installed Network Directory                                                                                                    |
|----------------------------------------------------------------------------------------------------|
| FLEXI's files will be installed in the following directory:                                                                                                    |
| Select of Enter the SQL Server Name                                                                                                    |
| desktop-1\WELSQL2008R2                                                                                                    |
| Before installing Client software, Install Server and Configure the SQL Server Datbase and Application.                                                                                                    |
| While Installing Client PC, Make Sure that in the Server, Application folder should be shared with full<br>permission.                                                                                                    |
| Make sure SQL Server installed in server are accisbile at Client pc, if Server not connecting please<br>check the firewall and antivirus blocking, Disable Firewall or add sql server instance into Firewall<br>Exception. |
| Click 'Next' to continue.                                                                                                    |
| < Back Next > Exit                                                                                                    |

| n <b>stalling</b><br>nstallation in progress. Please wait |        | $\bigcirc$ |
|-----------------------------------------------------------|--------|------------|
|                                                           |        |            |
|                                                           |        |            |
|                                                           |        |            |
|                                                           |        |            |
|                                                           | < Back | Exit       |

**Click on Create Data Connection button** 

| C Server PC  | Client PC                                                                                                   |                                                                                                    |  |  |  |
|--------------|----------------------------------------------------------------------------------------------------|----------------------------------------------------------------------------------------------------|--|--|--|
| FLEXI PMS    | FLEXI RMS                                                                                                   | test Deadbase                                                                                                    |  |  |  |
|              |                                                                                                    | 1) Disable Firewall in Server PC                                                                                                    |  |  |  |
|              |                                                                                                    | https://www.brooksnet.com/setup/firewallsetup-sp2.html                                                                                                    |  |  |  |
|              | 2) Set Static IP to Server.                                                                                 |                                                                                                    |  |  |  |
|              | https://knowledgebase.apexsql.com/configure-remote-access-connect-remote-sql-server-instance-apexsql-tools/ |                                                                                                    |  |  |  |
|              |                                                                                                    | 3) To enable the TCP/IP protocol in SQL Server 2008 R2, follow these steps:                                                                                                    |  |  |  |
|              |                                                                                                    | Open SQL Server Configuration Manager<br>Expand "SQL Server Network Configuration" and click on "Protocols for WELSQL2008R2"<br>Right click on "TCP/IP" and choose "fenable"<br>Click "OK" on the Warning that the service will have to be restarted<br>Click on "SQL Server Services"<br>Right click on "SQL Server (WELSQL2008R2) and choose "Restart" |  |  |  |
| Create Da    | ta Connection                                                                                               | https://www.habaneroconsulting.com/stories/insights/2015/tcpip-is-disabled-by-default-in-microsoft-sql-server-2014                                                                                                    |  |  |  |
|              |                                                                                                    | Server Name DEKTOP-1\WELSQL2008R2                                                                                                    |  |  |  |
| UnInstall SQ | L Server Instance                                                                                           |                                                                                                    |  |  |  |

After successful installation bellow message shows.

| Database Setup    | Х |
|-------------------|---|
| Process Completed |   |
| ОК                |   |

\*\*\*\*\*